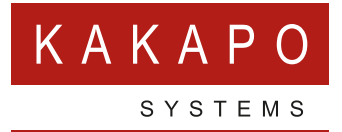

# UNITY CRM INTEGRATION

Agile CRM

## **CONTENTS**

| 1 | OVERVI  | EW                          | 1 |
|---|---------|-----------------------------|---|
| 2 | CONFIG  | URING AGILE CRM INTEGRATION | 2 |
| 3 | UNITY C | RM FUNCTIONALITY            | 4 |
|   | 3.1     | Contact Pop                 |   |
|   | 3.2     | Contact Search              |   |
|   | 3.3     | Call Log Entry              |   |
|   | 3.3.1   | Manual Call Log Entry       |   |
|   | 3.3.2   | Automatic Call Log Entry    |   |

## **1 OVERVIEW**

Unity seamlessly integrates with Agile CRM to facilitate contact lookup and 'popping' for inbound and outbound calls, searching for CRM contacts within Unity and click to dial both from within Unity and Agile CRM.

This functionality relies on a CRM Integration license being assigned to the user, as shown below. Please note this license is required in addition to the base license for Unity Desktop, Agent, Supervisor or Reception. However, this functionality is included in all trial licenses for these Unity clients.

If a CRM Connector license has not previously been assigned to the user, then a trial license will automatically be assigned the first time CRM configuration settings are entered in Unity.

| Details Branding License Details I             | History Log Call Center Activity                            |                                                             |                                 |
|------------------------------------------------|-------------------------------------------------------------|-------------------------------------------------------------|---------------------------------|
| Steve Tutt License Usa <u>c</u>                | je                                                          |                                                             |                                 |
| All licenses assigned to this user. A user car | n have only one permanent license per application. When add | ing a new permanent license, all existing permanent license | s for the same application will |
| □ Include Inactive                             | License                                                     | Start Date                                                  | EndDate                         |
| View                                           | UnityAgent Enterprise                                       | 2014.06.24                                                  | Active License                  |
| View                                           | UnityCrmIntegration Standard                                | 2016.09.12                                                  | Active License                  |
| View                                           | UnityDashboard Standard                                     | 2016.06.24                                                  | Active License                  |
| View                                           | UnityDesktop Enterprise                                     | 2013.08.19                                                  | Active License                  |
| View                                           | UnityMobile Standard                                        | 2015.09.03                                                  | Active License                  |
| View                                           | UnityReception Enterprise                                   | 2015.04.16                                                  | Active License                  |
| View                                           | UnitySupervisor Enterprise                                  | 2013.05.09                                                  | Active License                  |

Once this license is assigned and Unity is restarted, the CRM panel will become available in Settings, as shown below.

| ervices Settings                                                                                                    |   |                                                                                                    |
|----------------------------------------------------------------------------------------------------|---|----------------------------------------------------------------------------------------------------|
| - Skin<br>- Contact Search<br>- Contact Display<br>- Current Calls<br>- Computer/Phone Integration<br>- Clipboard Integration<br>- Dialling Rule<br>- Custom Directory Integration<br>- Configuration<br>- Outlook Integration<br>- Browser Integration<br>- GRM<br>- Desktop Integration<br>- Call Notification<br>- Unity Connect | • | Configure Unity to seamlessly integrate with a CRM platform for contact search and CLI presentation.         Configuration         Automatic Contact Pop         CRM Platform         None |

To configure Unity to integrate with a CRM platform, simply select the CRM platform from the dropdown list and complete the required fields, as outlined in sections below.

You can also configure Unity to automatically pop the CRM contact when the phone is answered, as shown below.

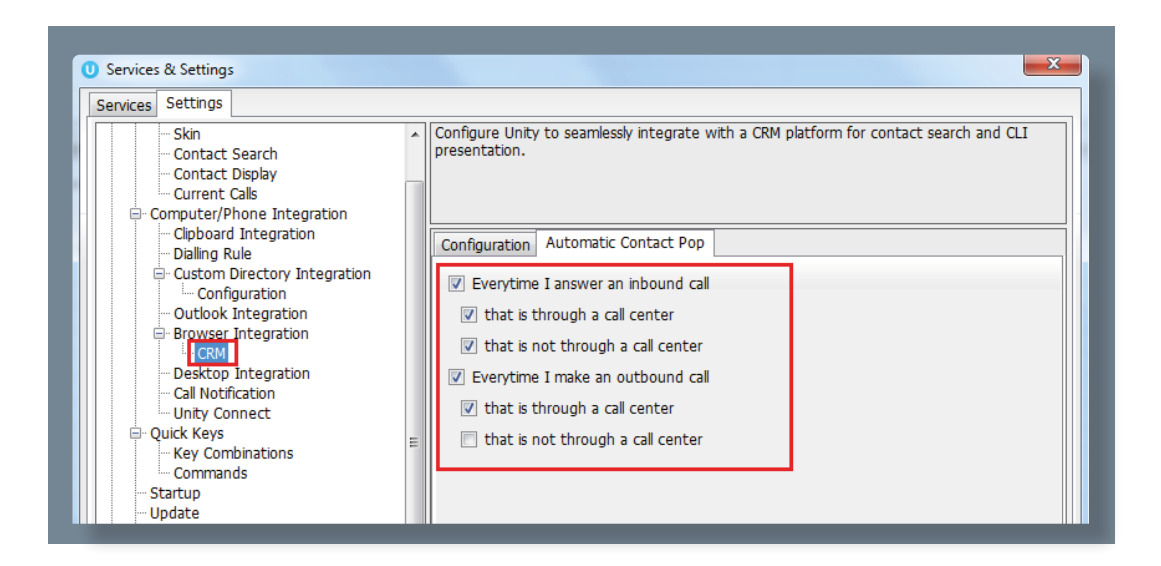

## **2 CONFIGURING AGILE CRM INTEGRATION**

The Agile CRM API requires an API key which can be obtained through the web portal, the below steps allow you to configure Unity to integrate with the Agile CRM platform through your user account.

| ① Add ▾        |         |
|----------------|---------|
| Chris Tutt     | Sems 70 |
| Preferences    |         |
| Admin Settings |         |
| Theme & Lavout |         |

Log into Agile CRM and click on 'Admin Settings' under the account button in the top-right corner.

| Preferences     | API Key                                                          |
|-----------------|------------------------------------------------------------------|
| Users           | REST API                                                         |
| Custom Fields   | uja78sbdp8li8cstuc5eru4rjp                                       |
| Deals           | For Java, PHP, .Net wrappers and integrations like Zapier, Wufoo |
| Tags            | Javascript API Key                                               |
| Tasks           | Only for tracking code on website.                               |
| Telephony       | Analytics Code                                                   |
| Service         | Allowed Description                                              |
| Integrations    | Attowed Domains                                                  |
| API & Analytics | IP Filters                                                       |

Click on 'API & Analytics' from the menu on the left, then copy the REST API field from the webpage, as shown here. Please be sure to capture all text, it may be helpful to paste to Notepad to ensure you have all characters [without formatting] before pasting into Unity. Go to Unity Settings and select Agile CRM as the CRM platform. You will then be able to enter the login ID and password that you use when logging into Agile CRM, as well as the API key that you have copied from the webpage.

| Services & Settings |                                                                                                    | ×  |
|---------------------|----------------------------------------------------------------------------------------------------|----|
| Services Settings   | Configure Unity to seamlessly integrate with a CRM platform for contact search and CLI<br>presentation.<br>Configuration Automatic Contact Pop<br>CRM Platform<br>Agile<br>Domain<br>unityclientagilecrm.com<br>Login ID<br>jenna.wimshurst@unityclent.com<br>API key<br>cd5c5dsdfds9g8r4s2<br>Include contacts<br>Include contacts<br>Show record type when searching<br>Automatically add call log entry<br>Close call log entry immediately |    |
|                     | X Cancel                                                                                                    | ОК |

Click the test button to save and test the log in details.

**Note**: Please ensure the domain excludes any suffixes such as .com/.org etc as the domain must be appended with agilecrm.com. For example, the below will fail:

| Domain          |               |
|-----------------|---------------|
| unityclient.com | .agilecrm.com |
|                 |               |

Instead the domain should be:

| Domain      |               |
|-------------|---------------|
| unityclient | .agilecrm.com |
|             |               |

Please take care when entering the domain as this is a common reason for Agile CRM integration not working as expected.

It may be useful to include the Agile record type when testing the connection. To do this simply perform a contact search and compare the results to Agile CRM.

| MZ<br>Markus Zusak                     | File Messaging T      | ools Help        | 0 (               |               | 0                    | 0 0                | ł   |
|----------------------------------------|-----------------------|------------------|-------------------|---------------|----------------------|--------------------|-----|
| Cloud Services UN                      |                       |                  |                   | My St         | atstics              |                    |     |
| 11111111111111111111111111111111111111 | Name                  | Total Calls      | Answered<br>Calls | Missed Calls  | Average Talk<br>Time | Total Talk<br>Time | Tot |
| 17 to to to to to                      | Bolts Sales           | 0                | 0                 | 0             | 00:00                | 00:00:00           | 6   |
| CE Edit Concect                        | Nuts Sales            | 0                | 0                 | 0             | 00:00                | 00:00:00           | . ( |
|                                        | O Customer Support    |                  | 2                 | 12            | -                    | 10000              |     |
| Owner                                  | O Partner Support     | -                |                   | -             |                      |                    |     |
| Jenne Wimshurst                        |                       | 0                | 0                 | 0             | 00:00                | 00:00:00           | 1   |
| Tags<br>cloud x services x ut x Elais  | From                  |                  |                   | To            |                      |                    |     |
| Control Control Control                | Contacts Call Logs    | Abandoned Ca     | lls Voicemail     | AgentActivity |                      |                    |     |
|                                        | Panet Law             | A A SPORT A SHOW | 10                |               |                      |                    |     |
| Contact Info                           | Search Larry          |                  | 1.4               |               |                      |                    |     |
| 01210256358                            | Name                  |                  |                   | Ph            | one                  |                    |     |
| 07000575695 multie                     | 🐛 Maritus Zusak (Agle | CRM Contact - M  | iobile)           | 07            | 976493815            |                    |     |
| mzusak@cloudservicesuk.com             | Larry France          |                  |                   | 00            | 18008813055 e        | ith. 502           |     |

## **3 UNITY CRM FUNCTIONALITY**

#### 3.1 CONTACT POP

From

Markus Z

+

~

Unity will use Agile CRM to identify inbound and outbound calls, including queued call center calls.

To

| Contacts | Call Logs | Vo | icemail | Abandoned Calls |  |  |  |
|----------|-----------|----|---------|-----------------|--|--|--|
| Search   | marku Q   |    |         |                 |  |  |  |
| Nam      | е         |    |         |                 |  |  |  |
| C Marki  | us Zusak  | C  | Call nu | mber            |  |  |  |
|          |           |    | Send e  | d email         |  |  |  |
|          |           |    | Show C  | CRM contact     |  |  |  |
| -        |           |    | Copy n  | umber           |  |  |  |
|          |           |    | Person  | al directory    |  |  |  |
| -        |           | ۰  | Manag   | e user list     |  |  |  |
|          |           |    | Appear  | ance 🕨          |  |  |  |

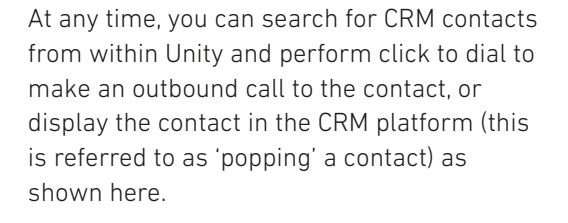

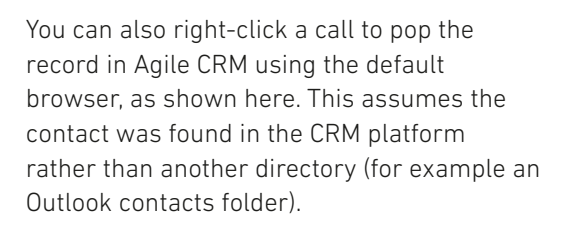

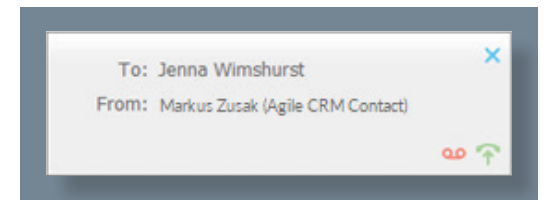

Assign call to account code

Show CRM contact

Add CRM call log entry

Reset column widths Show gridlines

Add number to personal directory

You can also click on the call details 'toast' notification popup to pop the contact, as show here. Again, this assumes the contact was found in the CRM platform.

X O Services & Settings Services Settings Specify how to be notified of incoming or outgoing calls. When browsing to a URL use the [Number], [Direction], [CallID] and [LoginID] placeholders which Unity will then replace with the call details. Skin Contact Search Contact Display Current Calls Gomputer/Phone Integration Clipboard Integration Dialling Rule Show remote party phone number Custom Directory Integration On an incoming or outgoing call Outlook Integration Override the contact name using the number Browser Integration CRM verform auto answer when using click-to-dial Call Notification 📝 pop Unity Unity Connect ☑ auto-hide Unity when call completes Quick Keys pop summary notification - Key Combinations Commands for 5 🚖 seconds Startup Update Instant Messaging & Presence When call details clicked - Logging XMPP 🔽 pop Unity Security pop Outlook (if applicable) Language pop CRM (if applicable) Connection Network browse to URL (if entered) Proxy

This feature depends on the appropriate Call Notification setting being activated, as shown below.

Unity can also be configured to automatically pop the CRM contact when the call is answered, which depends on the Automatic Contact Pop tab settings as shown below.

| ervices Settings                                                             |   |                                                                                                    |
|------------------------------------------------------------------------------|---|----------------------------------------------------------------------------------------------------|
| Skin Contact Search Contact Display Current Calls Computer/Phone Integration | * | Configure Unity to seamlessly integrate with a CRM platform for contact search and CLI presentation. |
| Clipboard Integration<br>Dialling Rule                                       |   | Configuration Automatic Contact Pop                                                                  |
| Configuration                                                                |   | Everytime I answer an inbound call                                                                   |
| Outlook Integration     Browser Integration                                  |   | V that is through a call center                                                                      |
| LCRM                                                                         |   | that is not through a call center                                                                    |
| Desktop Integration     Call Notification                                    |   | Everytime I make an outbound call                                                                    |
| - Unity Connect                                                              |   | that is through a call center                                                                        |
| 🖹 Quick Keys                                                                 | = | that is not through a call center                                                                    |

#### **3.2 CONTACT SEARCH**

When you perform a contact search, Unity will check all directories such as the group/ enterprise phone list, personal directory and Outlook etc, but it will also search Agile CRM and return results. You can search on contact name or company name, as shown below. Simply double click an entry to call that number.

| Cor                                   | tacts                              | Call Logs | Voicemail | Abandoned C |  |  |  |
|---------------------------------------|------------------------------------|-----------|-----------|-------------|--|--|--|
| s                                     | earch                              | nat       |           | Q           |  |  |  |
|                                       | Nam                                | e         |           |             |  |  |  |
| C                                     | Vatalie Maines (Agile CRM Contact) |           |           |             |  |  |  |
| Nate Olson-Daniel (Agile CRM Contact) |                                    |           |           |             |  |  |  |

Please note that you will need to type in a minimum of three letters to search for a CRM contact.

| ¢  | Sally Black | t | Call number      |
|----|-------------|---|------------------|
| C  | Sally Jone  | ~ |                  |
| C, | Sally Jone  |   | Send email       |
| C  | Sally Wain  |   | Show CRM contact |
| C  | Sally White |   |                  |
|    |             |   | Copy number      |
|    |             |   |                  |

You can also right-click entries to send an email using the default mail program.

#### 3.3 CALL LOG ENTRY

When integrated with Agile CRM, Unity can add call log entries on behalf of the user, as outlined below.

#### 3.3.1 Manual Call Log Entry

Right-click on a call and select to add a call log entry, as shown below.

| Chris Tutt Chris Tutt | From       | To                                                                                                    |                                       | Duration | Status  |
|----------------------------------------------------------------------------------------------------|------------|----------------------------------------------------------------------------------------------------|---------------------------------------|----------|---------|
| Show CRM contact Add CRM call log entry Reset column widths                                                                                                    | Chris Tutt |                                                                                                    | Add number to personal directory      | 00:00    | Ringing |
| Add CRM call log entry Reset column widths                                                                                                    |            |                                                                                                    | Show CRM contact                      |          |         |
| Reset column widths                                                                                                    |            |                                                                                                    | Add CRM call log entry                |          |         |
| Show gridlines                                                                                                    |            | <ul> <li>Image: A start of the start of the start of</li></ul> | Reset column widths<br>Show gridlines |          |         |

Unity will enter basic details of the call depending on if the call is inbound or outbound, as shown below. Remember this call log will be stored in Agile CRM so an outbound call in Unity is an inbound call in Agile CRM, because we have called the contact.

The call note will be saved against that contact in the CRM platform, please note that you can specify whether to close the status of the call log entry in the CRM platform or keep it open by ticking the box.

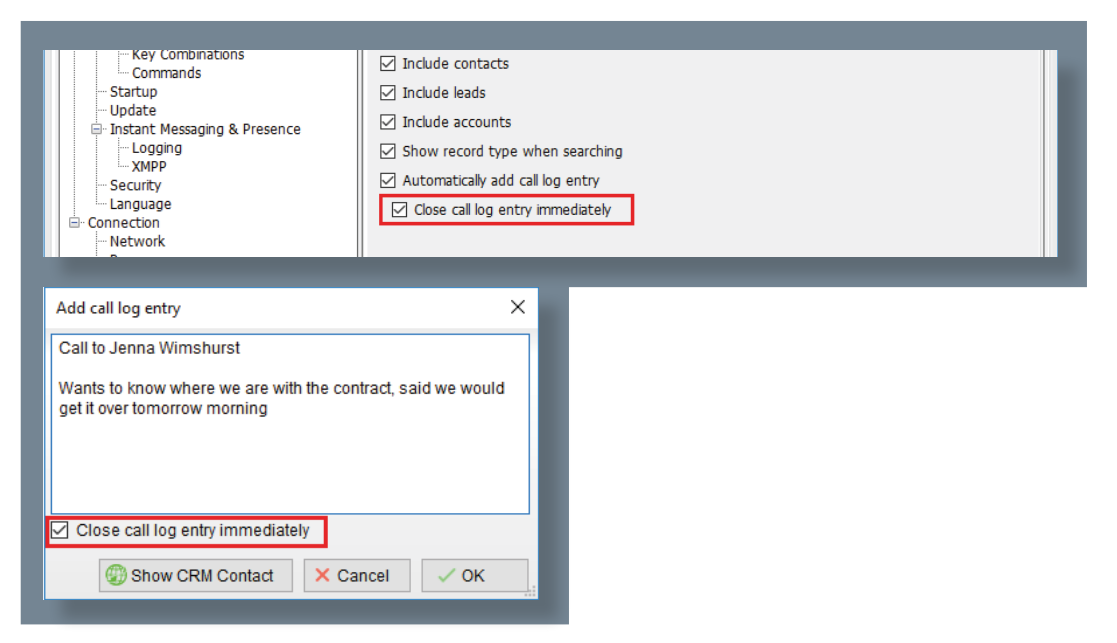

We can now add further notes manually, then click OK to save the call log entry. If we click Show CRM Contact or Cancel the call log will not be saved. You will now see this call log entry in Agile CRM, as shown below.

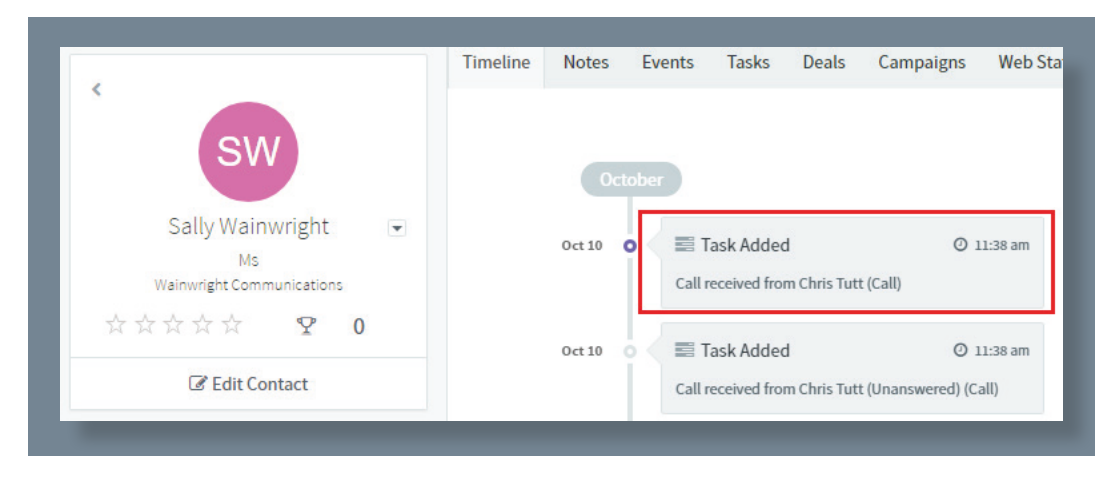

#### 3.3.2 Automatic Call Log Entry

Unity can be configured to automatically add a call log entry for any calls where a call log hasn't been manually created using the steps above. This feature is activated as shown below.

| Services Settings                                                             |                                                                                                    |              |  |  |  |
|-------------------------------------------------------------------------------|----------------------------------------------------------------------------------------------------|--------------|--|--|--|
| Unity Settings     Appearance     Skin     Contact Search     Contact Display | Configure Unity to seamlessly integrate with a CRM platform for contact search and CLI presentation. |              |  |  |  |
| - Current Calls                                                               | Configuration Automatic Contact Pop                                                                  |              |  |  |  |
| Computer/Phone Integration                                                    | COM Diskform                                                                                         |              |  |  |  |
| - Dialing Rule                                                                |                                                                                                    |              |  |  |  |
| Custom Directory Integration                                                  | Agie                                                                                                 | ~            |  |  |  |
| - Configuration                                                               | Domain                                                                                               |              |  |  |  |
| Browser Integration                                                           | unityclent                                                                                           | .aglecrm.com |  |  |  |
| - CRM                                                                         |                                                                                                    |              |  |  |  |
| - Click To Dial                                                               | Logn ID                                                                                              |              |  |  |  |
| - Cal Notification                                                            | Jenna.wimsnurscigunicyclienc.com                                                                     |              |  |  |  |
| - Unity Connect                                                               | API key                                                                                              |              |  |  |  |
| Quick Keys                                                                    | zgwyio2yLubutjKCa0c9w0yXG                                                                            | 😨 Test       |  |  |  |
| - Key Combinations                                                            | Include contacts                                                                                     |              |  |  |  |
| Startup                                                                       | Include companies                                                                                    |              |  |  |  |
| - Update                                                                      | C show record time when rearrhing                                                                    |              |  |  |  |
| Instant Messaging & Presence                                                  | Snow record type when searching                                                                      |              |  |  |  |
| - Logging<br>- YMPP                                                           | Automatically add call log entry                                                                     |              |  |  |  |
| Security                                                                      | Close call log entry immediately                                                                     |              |  |  |  |

Unity will automatically add call log entries when the call is released [the same time it is removed from the Active Call List in Unity]. Only basic information on the call is presented, based on the direction of the call and the Unity user that made or received the call. Agile CRM will timestamp the call internally.

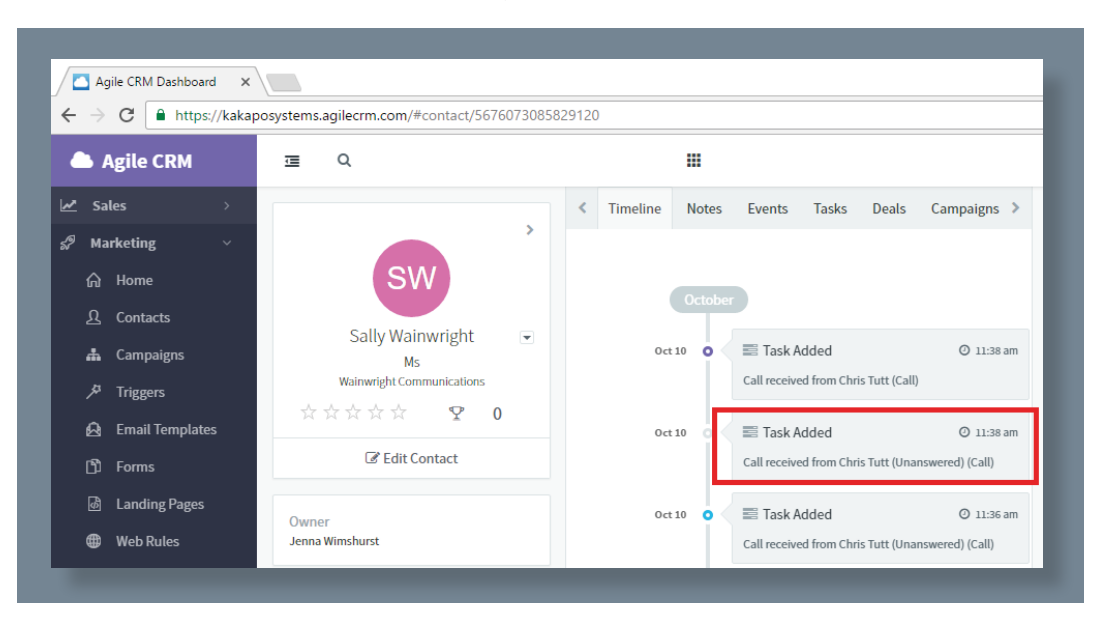

This shows an unanswered call from the Agile CRM contact to the Unity user.

This shows an answered call from the Unity client to the Agile CRM contact.

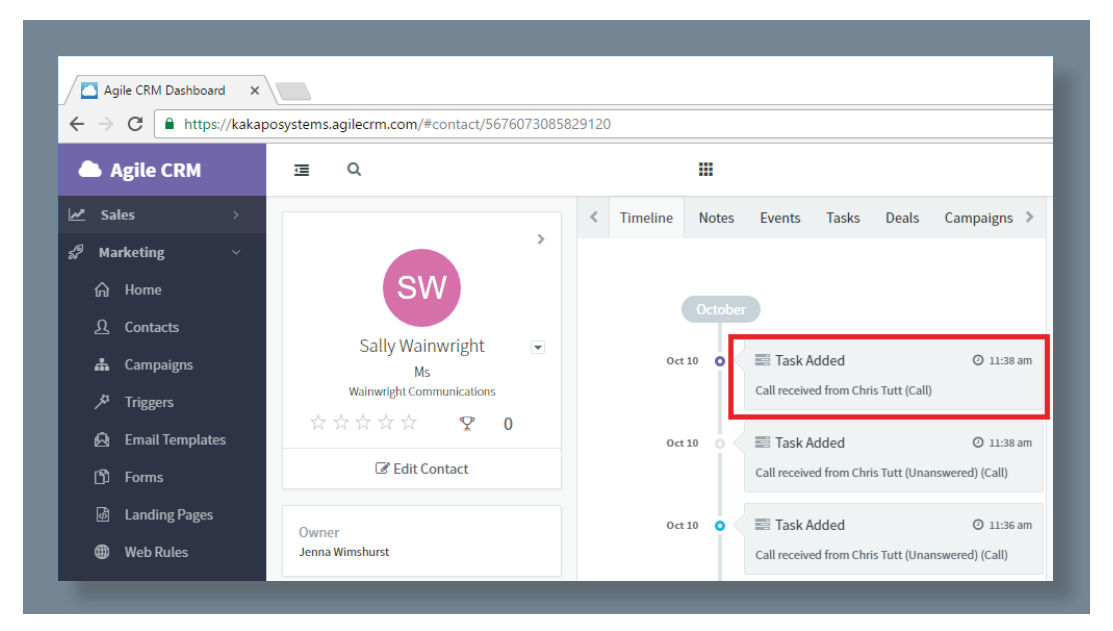

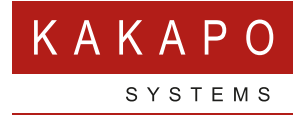

#### © Kakapo Systems 2024 T +44 (0)207 084 6845 E tellmemore@kakaposystems.com W www.kakaposystems.com International House | 36-38 Cornhill | London | EC3V 3NG

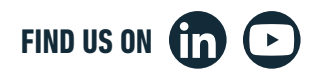